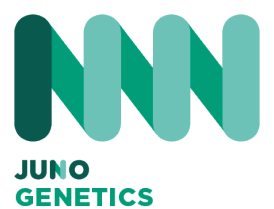

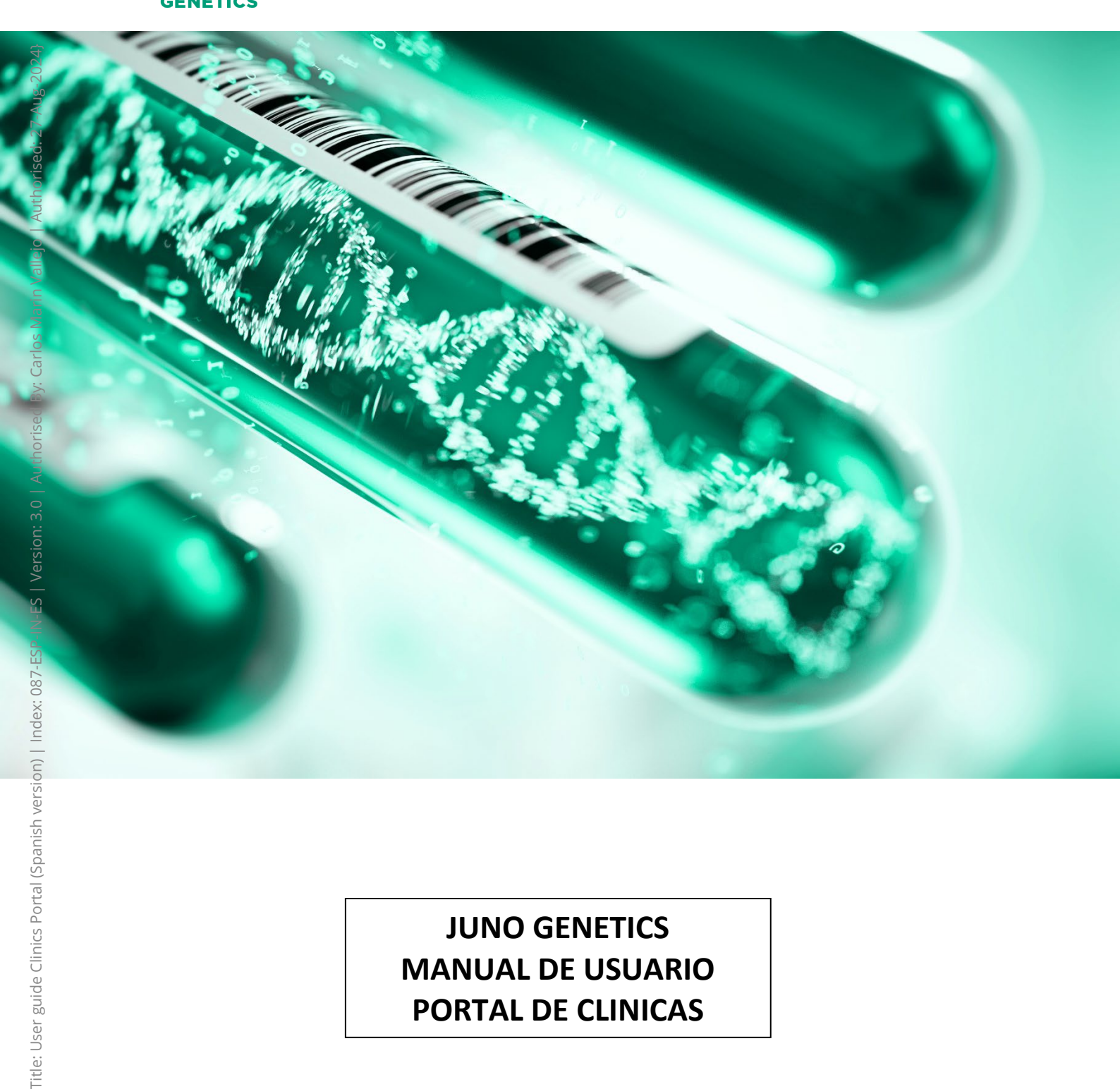

# JUNO GENETICS **MANUAL DE USUARIO PORTAL DE CLINICAS**

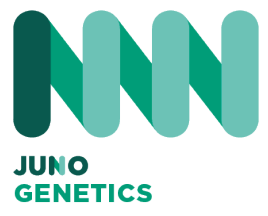

#### Introducción

Propiedad intelectual e industrial del manual de usuario del portal de clínicas (el *"Manual"*) de Juno Genetics España, S.L.

- El Manual es propiedad exclusiva de Juno Genetics España, S.L., siendo Juno Genetics España S.L. el único titular de todos los derechos de propiedad intelectual e industrial del Manual, así como de los textos (informaciones, conceptos...) y elementos gráficos (fotografías, imágenes, diseño, logos...) disponibles en el mismo (el "Contenido").
- 2. El acceso y uso del Manual no implicará en modo alguno una renuncia, transmisión, licencia o cesión total o parcial de dichos derechos por parte de Juno Genetics España, S.L., ni conferirá ningún derecho de explotación (reproducción, distribución, comunicación pública y transformación) del Manual o su Contenido. Por tanto, se prohíbe expresamente la reproducción, distribución, comunicación pública y utransformación, así como cualquier otro acto que no haya sido previa y expresamente autorizado por Juno Genetics España S.L.
- 3. El incumplimiento de lo anterior facultará a Juno Genetics España S.L. para interponer las acciones legales pertinentes.

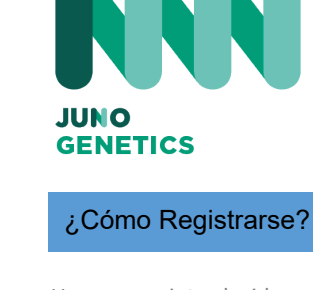

Una vez introducido el e-mail y password, rellene todos los datos de la clínica.

| Nombre de la clínica                       |                                                                                       |  |
|--------------------------------------------|---------------------------------------------------------------------------------------|--|
| Nombre de la clínica                       |                                                                                       |  |
|                                            |                                                                                       |  |
| Identificación de la clínica (Campo de Jun | p. No modificar)                                                                      |  |
| 222                                        |                                                                                       |  |
|                                            |                                                                                       |  |
| Correo electrónico de la clínica           |                                                                                       |  |
| Correo electrónico de la clínica           |                                                                                       |  |
|                                            |                                                                                       |  |
| Contrasena                                 |                                                                                       |  |
|                                            |                                                                                       |  |
| Contraseña                                 |                                                                                       |  |
| Contraseña                                 |                                                                                       |  |
| Contraseña                                 |                                                                                       |  |
| Contraseña                                 | Código postal                                                                         |  |
| Contraseña                                 | Código postal<br>Código postal                                                        |  |
| Contraseña                                 | Código postal<br>Código postal                                                        |  |
| Contraseña                                 | Código postal<br>Código postal<br>Número de móvil                                     |  |
| Contraseña                                 | Código postal<br>Código postal<br>Número de móvil<br>Número de móvil                  |  |
| Contraseña                                 | Código postal<br>Código postal<br>Código postal<br>Número de móvil<br>Número de móvil |  |
| Contraseña                                 | Código postal<br>Código postal<br>Número de móvil<br>Número de móvil                  |  |

PROFESIONALES

# Autorización de personas

Puede autorizar a más personas al acceso del portal, para ello debe cumplimentar el nombre y el email de cada persona. MUY IMPORTANTE, NO PUEDE HABER DIFERENTES AUTORIZADOS CON EL MISMO MAIL. Nota: Cada usuario solo ve las peticiones y resultados que genera.

Una vez cumplimentado el registro por parte de Juno, se aprobará la solicitud y recibirá un mail de conformación de registro

| Nombre                                                                                                    | Correo electrónico                                              |
|----------------------------------------------------------------------------------------------------|-----------------------------------------------------------------|
| Nombre                                                                                                    | Correo electrónico                                              |
|                                                                                                    | 🕂 Añadir personas autorizadas                                   |
| Intoduce los nombres de las p                                                                                                    | personas que están involucradas en la clínica para              |
| poderlas elegir luego cuando                                                                                                    | realices la petición.                                           |
| poderlas elegir luego cuando Doctores:                                                                                                    | realices la petición.                                           |
| poderlas elegir luego cuando Doctores: (+) Add doctors                                                                                      | realices la petición.                                           |
| poderlas elegir luego cuando<br>Doctores:                                                                                                   | realices la petición.                                           |
| poderlas elegir luego cuando<br>Doctores:<br>(+) Add doctors<br>Embriólogos:<br>(+) Add embryologists                                       | realices la petición.                                           |
| poderlas elegir luego cuando<br>Doctores:<br>(+) Add doctors<br>Embriólogos:<br>(+) Add embryologists<br>Sus datos personales se utilizarár | n para procesar su pedido, mejorar su experiencia en este sitio |

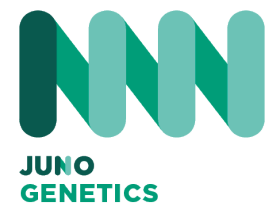

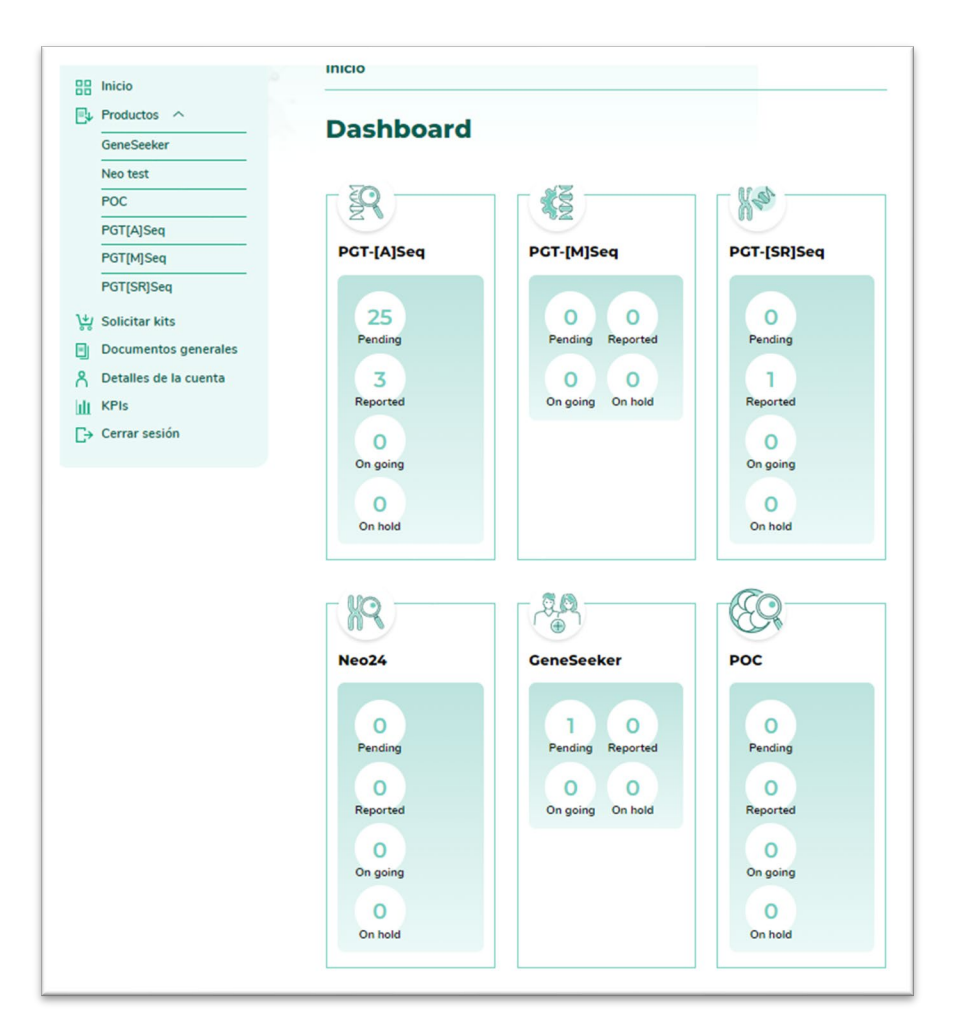

| scar:                                                                                         | Estado del per          | dido:            | Filtros:       |   |  |
|-----------------------------------------------------------------------------------------------|-------------------------|------------------|----------------|---|--|
|                                                                                               | Todos                   | ~                | Todos          | ~ |  |
|                                                                                               |                         |                  |                |   |  |
| [Petición 137]                                                                                |                         | Estado: En curso | ,              | Θ |  |
| Fecha del pedido: 202<br>Tipo Análisis: PGTA<br>Iniciales del paciente:<br>NHC: 34455654737   | 2-12-16 10:41:54<br>NGG |                  | Petición 137 🖳 | ŝ |  |
| [Petición 138]                                                                                |                         | Estado: En curso |                | Θ |  |
| Fecha del pedido: 202<br>Tipo Análisis: PGTA<br>Iniciales del paciente:<br>NHC: 34455654737   | 2-12-16 12:10:58<br>NG  |                  | Petición 138 🖳 | Ĝ |  |
| [Petición 140]                                                                                |                         | Estado: En curso |                | Θ |  |
| Fecha del pedido: 202<br>Tipo Análisis: PGTA<br>Iniciales del paciente: I<br>NHC: 34455654737 | 2-12-20 12:38:44<br>NG  |                  | Petición 140 📃 | ô |  |

#### Home

En esta pantalla es donde encontrarás todas las opciones e información de tu cuenta.

Puedes pedir Kits, empezar un TRF de un tratamiento o ver el estado y resultados de las pruebas que has solicitado. Busca por NHC la petición que necesites.

Además, podrás tener la información sobre tu muestra, y conocer en qué estado se encuentra durante el proceso del laboratorio.

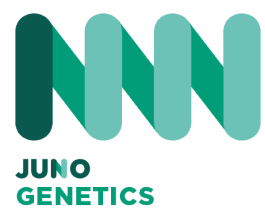

# Solicitar Kits

En esta sección solamente tienes que poner la cantidad que necesitas de cada kit. Puedes pedir a la vez cualquiera de ellos.

| de el número d<br>diques: | e kits que necesites para cada prueba y te los enviaremos a la dirección que nos |
|---------------------------|----------------------------------------------------------------------------------|
| Prueb                     | a Neo (NIPT)                                                                     |
|                           | Tubos                                                                            |
| Genes                     | Seeker (en inglés)                                                               |
| Kits                      | individuales (1 tubo de sangre):                                                 |
|                           | Kits                                                                             |
| Caja                      | multi-pack (5 tubos de sangre):                                                  |
|                           | Buzones                                                                          |
|                           |                                                                                  |
| PGT                       |                                                                                  |
| Krt c                     | ompleto (Enfinador + Tampon + Kit de Biopsia):<br>Kit completo                   |
| .0                        | an anna an anna an tarth ide at a 19                                             |
| Búfe                      | rea agregar componences individuales r                                           |
|                           | Bufer                                                                            |
| Kit d                     | le biopsia (tubos y caja):                                                       |
|                           | Kit de biopsis                                                                   |
| Enfr                      | iador:                                                                           |
|                           | Enfriedor                                                                        |
| Solo                      | tubos (bolsa de plástico con tubos):                                             |
|                           | Solo tubos                                                                       |
| Etiq                      | uetas QR 🗆                                                                       |
|                           |                                                                                  |
| POC                       |                                                                                  |
| Kits                      |                                                                                  |
|                           | POC Kits                                                                         |
|                           |                                                                                  |
|                           | ENVIAD                                                                           |

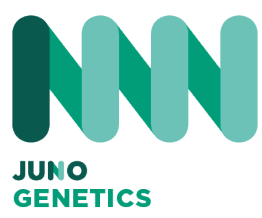

# Solicitar Kits

Una vez seleccionados, en la siguiente pantalla se mostrará tu selección, el número de kits y la dirección donde serán enviados.

Si quieres poner otra dirección de envío, en esta pantalla la puedes modificar.

| itar kits                                                                                                    |                                                                                                    |
|----------------------------------------------------------------------------------------------------|----------------------------------------------------------------------------------------------------|
| visa tu pedido                                                                                                    |                                                                                                    |
| PGT                                                                                                    |                                                                                                    |
| Kit completo (Enfriador +                                                                                                    | Tampón + Kit de Biopsia):                                                                                   |
| 1 Kit completo                                                                                                    |                                                                                                    |
| Kit de biopsia (tubos y caj                                                                                                    | a):                                                                                                    |
| 6 Kit de biopsia                                                                                                    |                                                                                                    |
|                                                                                                    | 🕖 Modifica tu pedido                                                                                        |
|                                                                                                    |                                                                                                    |
|                                                                                                    |                                                                                                    |
| mprueba tu dirección de envío. Pu<br>Dirección<br>Dirección                                                                               | edes modificarlo si quieres:                                                                                |
| mprueba tu dirección de envío. Pu<br>Dirección<br>Dirección<br>Pueblo/Ciudad                                                              | edes modificarlo si quieres:                                                                                |
| mprueba tu dirección de envío. Pu<br>Dirección<br>Dirección<br>Pueblo/Ciudad<br>Pueblo/Ciudad                                             | edes modificarlo si quieres:<br>Código postal                                                               |
| nprueba tu dirección de envío. Pu<br>Dirección<br>Dirección<br>Pueblo/Ciudad<br>Pueblo/Ciudad<br>Número de teléfono                       | edes modificarlo si quieres:<br>Código postal<br>Código postal                                              |
| mprueba tu dirección de envío. Pu<br>Dirección<br>Dirección<br>Pueblo/Ciudad<br>Pueblo/Ciudad<br>Número de teléfono<br>Número de teléfono | edes modificarlo si quieres:<br>Código postal<br>Código postal<br>Código postal<br>Número de teléfono móvil |

Correo electrónico

○ 1W ○ 2W ○ 3W ○ 4W

ENVIAR

Periodicidad

Juno Genetics España Ronda Guglielmo Marconi, 11-A, 1º22B 46980-Paterna, Valencia, Spain <u>www.junogenetics.es</u> USA/UK/SPAIN

Persona de contacto Persona de contacto

dd/mm/aaaa

¿Cuándo quieres recibir los Kits?\*

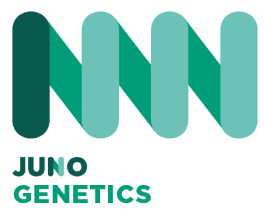

# PGTA DOCUMENTACION

En esta sección tienes todos los documentos que necesitarás para realizar un PGTA:

- Consentimientos
- Hoja de Biopsia

En algún momento de la solicitud, se te pedirá que adjuntes estos documentos a la solicitud.

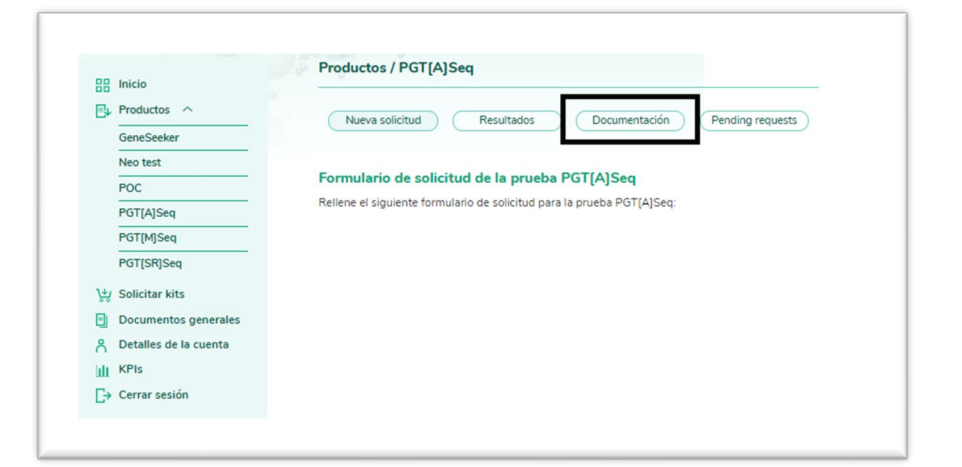

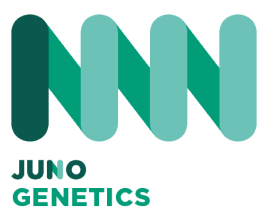

Para realizar una petición PGTA tienes que rellenar los campos indicados en la imagen (recuerda que hay campos obligatorios).

| a lateta                          | Productos / PGT [A] Seq                                                            |
|-----------------------------------|------------------------------------------------------------------------------------|
| a moo                             |                                                                                    |
| Production of                     | Nueva esticitud Resultados Documentación Pending requesta                          |
| GeneSeeker                        |                                                                                    |
| Neo test                          | Franch de la Calend de la consta DOTATORIA                                         |
| POC                               | Formulario de solicitud de la prueba PG I (A)Seq                                   |
| POTIAjSeq                         | Reliene el siguiente formulario de solicitud para la prueba POTJ4(Seg              |
| POTMISeq                          |                                                                                    |
| POTISKISea                        |                                                                                    |
|                                   | Formulario de solicitud de la prueba                                               |
| Soliditar kita                    | PGT[A]Seq:                                                                         |
| Documentos generales              | Formulario de biopsia embrioriaria                                                 |
| Detalles de la cuenta             |                                                                                    |
| NPIa I                            | Los apartados marcados con * xon obligatorios de relienar para solicitar la prueba |
| <ul> <li>Cerrar sesión</li> </ul> |                                                                                    |
|                                   | Añadir nuevo paciente / solicitar                                                  |
|                                   | NPIC*                                                                              |
|                                   |                                                                                    |
|                                   | Nombre del paciente femenino*                                                      |
|                                   |                                                                                    |
|                                   | Apellidox*                                                                         |
|                                   | Initialize                                                                         |
|                                   |                                                                                    |
|                                   | Idoma*                                                                             |
|                                   | ✓                                                                                  |
|                                   | Pecha de nacimiento*                                                               |
|                                   | dd/mm/auaa 🛛 🖪                                                                     |
|                                   | NP Type:                                                                           |
|                                   | O Conversional IVE O ICA                                                           |
|                                   |                                                                                    |
|                                   |                                                                                    |
|                                   | Detalles del acompañante                                                           |
|                                   | Decores del acomponance                                                            |
|                                   | NPIC del acompañante                                                               |
|                                   |                                                                                    |
|                                   | Nombre del acompañante                                                             |
|                                   | Analisina dal accessofante                                                         |
|                                   | - present an aver present                                                          |
|                                   | Accempation DOB                                                                    |
|                                   | dd,men,daaa 🗊                                                                      |
|                                   | Dénero del Acompañante                                                             |
|                                   | ✓                                                                                  |
|                                   |                                                                                    |
|                                   |                                                                                    |
|                                   | Nuevo PGT-A                                                                        |
|                                   |                                                                                    |
|                                   | Solicitar                                                                          |
|                                   | Tipo                                                                               |
|                                   | POTA                                                                               |
|                                   | Clinics / Centro                                                                   |
|                                   | NDT Spain                                                                          |
|                                   | Clinico solicitante                                                                |
|                                   |                                                                                    |
|                                   | Correo electrónica del cilvico*                                                    |
|                                   |                                                                                    |
|                                   |                                                                                    |

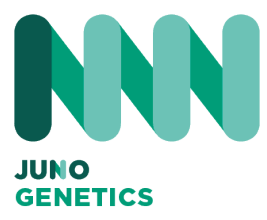

#### Hoja Biopsia

Una vez rellenado los datos del formulario, puedes imprimirte la hoja de la biopsia para luego terminarla de cumplimentar en el laboratorio.

| marque una o mas opciones segun  | corresponda:                 |
|----------------------------------|------------------------------|
| Edad materna avanzada (>35)      | Estudio de aneuploidías      |
| Fallo de implantación recurrente | Aborto espontáneo recurrente |
| Factor masculino                 | Otro                         |
| Otro                             |                              |
|                                  |                              |
|                                  |                              |
|                                  |                              |
|                                  |                              |
|                                  |                              |
|                                  |                              |
|                                  | 1.                           |
|                                  |                              |
| Donante de gametos utilizados:   |                              |
| ⊃No OSI                          |                              |
|                                  |                              |
| Tipo de caso:                    | 1                            |
| ~                                |                              |
|                                  |                              |

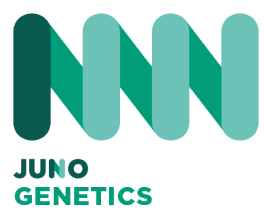

#### Hoja Biopsia

Este es el ejemplo de la hoja de biopsia. Una vez impresa, se ha de rellenar los datos de cada embrión y pegar los códigos QR de cada tubo en su lugar para identificar al embrión.

Esta hoja se puedes subir online y además adjuntarla con el envío de las muestras.

| Don't write in this grey area. For Juno Genetics internal use only |                | Juno Genetics number |                  | Date of reception    |               |            |                     | Received by    |  |  |
|--------------------------------------------------------------------|----------------|----------------------|------------------|----------------------|---------------|------------|---------------------|----------------|--|--|
|                                                                    |                |                      |                  |                      |               |            |                     |                |  |  |
|                                                                    |                | *The se              | ctions marked w  | ith (*) are man      | datory to fil | in to requ | iest                |                |  |  |
| Female Pa                                                          | tient Inforn   | nation               | Partner I        | nformation           | i i           |            | Referring           | Clinic Details |  |  |
| Name *                                                             |                |                      | Name *           |                      |               | Referri    | ng clinic*          |                |  |  |
| Patient Clinic                                                     |                |                      | Patient Clinic   | :                    |               | -          |                     |                |  |  |
| Number *                                                           | -              |                      | Number *         |                      |               | Reterri    | ng clinician*       |                |  |  |
| DD/MM/YY                                                           | (Y)* enter a   | date.                | (DD/MM/YY        | m)• enter a          | date.         | Contac     | t E-mail*           |                |  |  |
|                                                                    | Test Infor     | mation*              |                  | Ca                   | ise type      | -          | Donor               | Gamete Used    |  |  |
| D PGT-/                                                            | A 🗆 PG         | T-SR                 | ] PGT-M          | Batching             | e analysis    |            | Yes No Egg Sp       | erm            |  |  |
|                                                                    | IVF T          | YPE                  |                  |                      | Conven        | tional IVF |                     | ears).         |  |  |
|                                                                    |                |                      |                  |                      | factor.       | Date       | ministration of the |                |  |  |
| INDICATION                                                         | Other:         |                      | LINPL            | LI Max               | Pactor        | LIANC      | upiolog scudy       |                |  |  |
|                                                                    | ID (SECK MOR   | nj Grad              | Choose as iter   | Click or             |               |            |                     |                |  |  |
| Embryo #                                                           | ID (stick labe | il) Gra              | ie Day           | Biopsy Date          | Biopsy        | ογ         | Loading by          | Notes          |  |  |
|                                                                    |                |                      | Charles at less  | Click or             |               |            |                     |                |  |  |
|                                                                    |                |                      | Chapse at les    | Click or             |               | -          |                     |                |  |  |
|                                                                    |                |                      | Chapter an ited  | Click or             |               |            |                     |                |  |  |
|                                                                    |                |                      | Choose as inco   | Click or             |               |            |                     |                |  |  |
|                                                                    |                |                      | Choose at the    | Click or             |               |            |                     |                |  |  |
|                                                                    |                |                      | Choose as bet    | Click or             |               |            |                     |                |  |  |
|                                                                    |                |                      | Choose an Iber   | Click or             |               |            |                     |                |  |  |
|                                                                    |                |                      | Choose as ited   | Click or             |               |            |                     |                |  |  |
|                                                                    |                |                      | Choose an item   | Click or             |               |            |                     |                |  |  |
|                                                                    |                |                      | Choose an item   | Click or             |               |            |                     |                |  |  |
|                                                                    |                |                      | Choose an item   | Click or             |               |            |                     |                |  |  |
|                                                                    |                |                      | Chapse an Iber   | Click or             |               |            |                     |                |  |  |
|                                                                    |                |                      | Chicke at last   | Click or             |               |            |                     |                |  |  |
|                                                                    |                |                      | Children an Ibur |                      |               |            |                     |                |  |  |
|                                                                    |                |                      |                  |                      |               |            |                     |                |  |  |
|                                                                    |                |                      | Chicase an Bar   | Click or<br>Click or |               |            |                     |                |  |  |

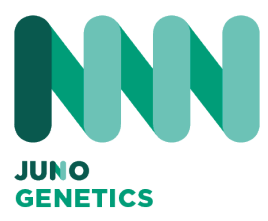

#### Opción 1: Formulario Online

Si no quieres imprimir la hoja de biopsia y quieres seguir con el procedimiento de Biopsia online selecciona esta opción y se desplegará el formulario de Biopsia Online donde tienes que rellenar todos los datos.

#### ¿Cómo prefieres continuar?

Quiero seguir rellenando el formulario online
 Prefiero subir el formulario ya cumplimentado en pdf

PGTA TRF

# Guardar un Borrador

Una vez cumplimentados los datos, puedes continuar con el proceso o guardarlo para más tarde.

Puedes recuperar esta petición accediendo al botón de Solicitudes Pendientes.

| formulario que los datos del par<br>formulario son precisos a mi leal<br>prueba y sus limitaciones a los p<br>cualquier pregunta relacionada l | i saber y entender. He explicado la<br>pacientes y he respondido a<br>lo mejor que he podido. Estoy de<br>las informação adicional |
|----------------------------------------------------------------------------------------------------|----------------------------------------------------------------------------------------------------|
| acuerdo en proporcionar cualqu<br>solicitada por Juno Genetics si e<br>Fecha*<br>dd/mm/aaaa                                                    | er informacion adicional<br>s necesario.                                                                                           |
|                                                                                                    | + Add Informed Consent PDF*<br>No se ha seleccionado nin                                                                           |

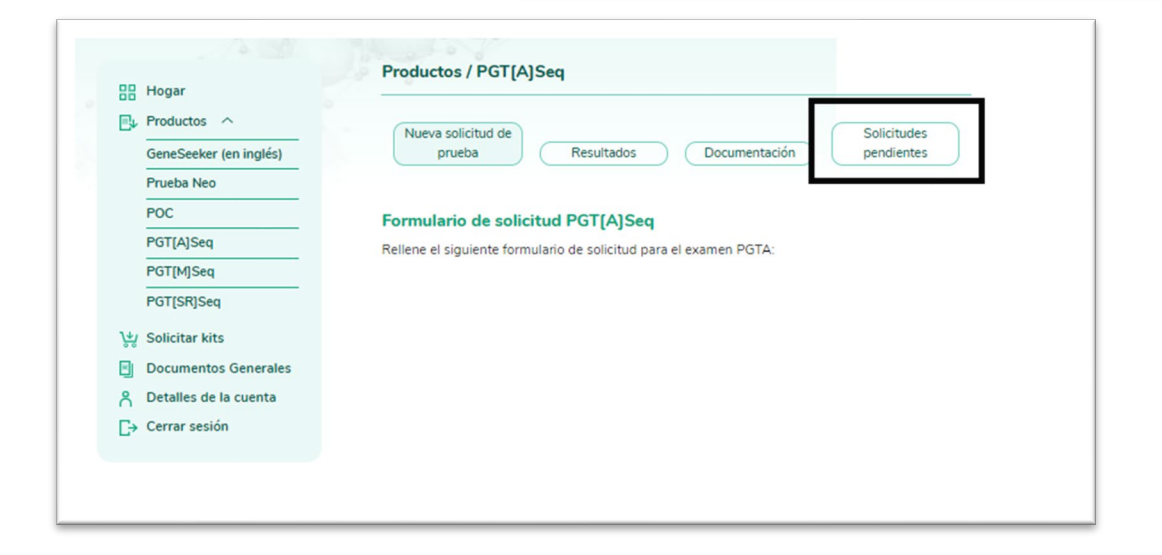

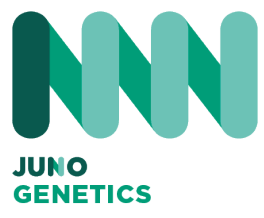

#### Opción 1: Formulario Online

Una vez cumplimentados todos los campos, tienes que subir el PDF del consentimiento de la paciente y dar al botón "Próximo".

Aparecerá la misma pantalla con todos los datos cumplimentados y adjunto el consentimiento. Hay que revisar que todo esté ok antes de pulsar el botón "Enviar".

Este proceso genera un PDF, que hay que imprimir y pegar en él los códigos QR proporcionados que vinculan al embrión y al tubo biopsiado.

Se pueden eliminar embriones seleccionando la opción de eliminar.

| Detalles de la biopsia* Tampón de lavado N* de lote Tipo de ciclo Número total de embriones*                                                                                                    |
|----------------------------------------------------------------------------------------------------|
| Información sobre la biopsia                                                                                                    |
| Embrión #         Detailes de la muestra       Detailes de la biopsia         Di de la muestra       Di de la muestra         Di de la muestra       Di de la muestra         Muestra       Dispia         Muestra       Dispia         Notas       Dispianar muestra de embrión |
| Añadir muestra de embriones                                                                                                    |
| Autorización del médico*  Certifico que los detos del paciente proporcionados en este formulario son precisos a mi leal saber y entender. He explicado la prueba y sus limitaciones a los pacientes y he respondido a cualquier pregunta relacionada lo mejor que he podido. Estoy de acuerdo en proporcionar cualquier información adicional solicitada por Juno Genetics si es necesario.  Fecha*                                                                                                    |
| + Add Informed Consent PDF*<br>No se ha seleccionado nin                                                                                                    |
| SALVAR PRÓXIMO                                                                                                    |

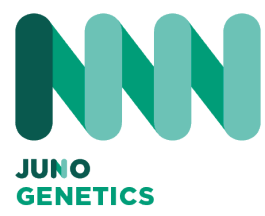

#### Opción 1: Formulario Online

Éste es el documento que genera el portal una vez acabado el proceso online. Hay que imprimirlo y pegarle los códigos QR en cada embrión biopsiado. Debe ser adjuntado con la muestra en su envío.

| orm                   |                                                                                                    |                                                                                                    |
|-----------------------|----------------------------------------------------------------------------------------------------|----------------------------------------------------------------------------------------------------|
|                       |                                                                                                    |                                                                                                    |
|                       | Partner Details                                                                                        |                                                                                                    |
| Language*             | Partner Name                                                                                           |                                                                                                    |
| english               | Alfonso                                                                                                |                                                                                                    |
| CHN*                  | Partner Surname                                                                                        |                                                                                                    |
| dflDAGDUGF            | Garcia                                                                                                 |                                                                                                    |
| Birth Date*           | Partner DOB                                                                                            | Partner Gender                                                                                                    |
| 2022-09-23            | 2022-09-23                                                                                             | female                                                                                                    |
|                       |                                                                                                    |                                                                                                    |
|                       |                                                                                                    |                                                                                                    |
| Requesting Clinician* | Clin                                                                                                   | ician Email*                                                                                                    |
| NGT                   | nac                                                                                                    | ho@ngt.es                                                                                                    |
|                       |                                                                                                    |                                                                                                    |
|                       |                                                                                                    |                                                                                                    |
| Type of cycle frozen  |                                                                                                    |                                                                                                    |
|                       |                                                                                                    |                                                                                                    |
|                       |                                                                                                    |                                                                                                    |
| Eas / Sporm?          | Ann hunards                                                                                            | Care Turner                                                                                                    |
|                       | Language*<br>english<br>CH4*<br>dtDAGDUGF<br>Birth Date*<br>2022-09-23<br>Requesting Clinician*<br>NGT | Language*     Partner Vacuus       english     Alfonso       OH*     Alfonso       Birth Date*     2022-09-23       2022-09-23     2022-09-23 |

| T[A]Sea F     | Requisition form             |              |            |            |                             |
|---------------|------------------------------|--------------|------------|------------|-----------------------------|
| Jood .        | and an and a state of the    |              |            |            |                             |
|               |                              |              |            |            |                             |
| psy Informati | on                           |              |            |            |                             |
| Embryo #      | Unique Tube ID (stick label) | Embryo grade | Biopsy day | Re-biopsy? | Cells visualized in tube?   |
| 1             | PRU000001                    | OK           | Day 5      | ne         | yes                         |
| Biopsy date   | Biopsy by                    | Loading by   |            |            |                             |
| 2022-09-23    | ngt                          | hy           |            |            |                             |
| Notes         |                              |              |            |            |                             |
| Embryo #      | Unique Tube ID (stick label) | Embryo grade | Biopsy day | Re-biopsy? | Cells visualized in tube?   |
| 2             | A PRU000002                  | ок           | Day 6      | yes        | yes                         |
| Biopsy date   | Biopsy by                    | Loading by   |            |            |                             |
| 2022-09-22    | ngt                          | hy           |            |            |                             |
| Notes         |                              |              |            |            |                             |
| Embryo #      | Unique Tube ID (stick label) | Embryo grade | Biopsy day | Re-biopsy? | Cells visualized in tube?   |
| 3             | 26 PRU000003                 | OK           | Day 5      | no         | Yes                         |
| Biopsy date   | Biopsy by                    | Loading by   |            |            |                             |
| 2022-09-23    | ngt                          | hy           |            |            |                             |
| Notes Todo Ok |                              |              |            |            |                             |
|               |                              |              |            |            | a strand and a start of the |

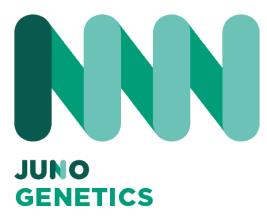

#### Opción 2: Hoja de Biopsia

En el caso de elegir la opción de subir la Hoja de Biopsia, es necesario tenerla cumplimentada y escaneada para poderla subir a la plataforma.

|       | ¿Cómo prefieres continuar?<br>O Quiero seguir rellenando el formulario online<br>Prefiero subir el formulario ya cumplimentado en pdf                                                                                                    |
|-------|----------------------------------------------------------------------------------------------------|
|       | Subir documento pdf<br>+ Add Embryo biopsy form PDF<br>No se ha seleccionado nin                                                                                                    |
|       | Autorización del médico* Certifico que los datos del paciente proporcionados en este formulario son precisos a mi leal saber y entender. He explicado la prueba y sus limitaciones a los pacientes y he respondido a cualquier pregunta relacionada lo mejor que he podido. Estoy de acuerdo en proporcionar cualquier información adicional solicitada por Juno Genetics si es necesario. Fecha* dd/mm/aaaa |
| SALVA | + Add Informed Consent PDF*<br>No se ha seleccionado nin                                                                                                    |

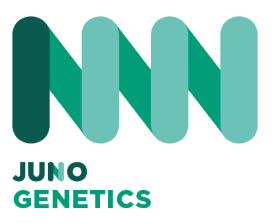

| JL                                                                                                    |                                                                                                    | PGT                                                                                                    | Sam                                           | ole Submis                                                                                                    | sion Form                                                            | 000-00                                                                                      | i number:                        |  |
|----------------------------------------------------------------------------------------------------|----------------------------------------------------------------------------------------------------|----------------------------------------------------------------------------------------------------|-----------------------------------------------|----------------------------------------------------------------------------------------------------|----------------------------------------------------------------------|---------------------------------------------------------------------------------------------|----------------------------------|--|
| Optional: A                                                                                                    | Affix patient details st                                                                                                    | ticker below                                                                                                    |                                               |                                                                                                    |                                                                      |                                                                                             |                                  |  |
| FEI                                                                                                    | MALE PATIENT DET                                                                                                    | AILS                                                                                                    |                                               | PARTNER                                                                                                    | DETAILS                                                              | CLIN                                                                                        | IIC DETAILS                      |  |
| Last Name: Test Test Last<br>First Name: Test First                                                                   |                                                                                                    |                                                                                                    | Last N<br>First N                             | lame:<br>lame:                                                                                                    |                                                                      | Referring clini<br>Clinic Test                                                              | Referring clinic:<br>Clinic Test |  |
| Clinic ID:                                                                                                    |                                                                                                    |                                                                                                    | Clinic                                        | ID:                                                                                                    |                                                                      | Referring clini<br>Dr. Test                                                                 | ician:                           |  |
| Date of birt                                                                                                    | h (DD/MM/YYYY):<br>23/09/2022                                                                                                    |                                                                                                    | Date o                                        | of birth (DD/MM                                                                                                    | /YYYY):                                                              | Contact E-mail<br>@test                                                                     | il:                              |  |
|                                                                                                    | TEST DETAIL                                                                                                    | S                                                                                                    |                                               | CASE                                                                                                    | TYPE                                                                 | DONOR GAM                                                                                   | IETE USED?                       |  |
|                                                                                                    |                                                                                                    |                                                                                                    |                                               | Batching                                                                                                    |                                                                      | Yes No                                                                                      |                                  |  |
| PGT-                                                                                                    | A PGT-S                                                                                                    | R [] PO<br>collected                                                                                                    | 5 I - IVI                                     | Immediate a                                                                                                    | analysis                                                             | Egg Sperm Ag                                                                                | ge(years):                       |  |
| PGT-<br>Releva                                                                                                    | A PGT-SI<br>int consent form(s)<br>ication: AMA                                                                                                    | R P<br>collected<br>RIF RPL                                                                                                    | 5 I -IVI                                      | Immediate a                                                                                                    | analysis                                                             | Egg Sperm Ag<br>Conventional IVF                                                            | ge(years):<br>ICSI               |  |
| PGT-<br>Releva<br>Clinical ind<br>Male Fa<br>Other:                                                                   | A PGT-SI<br>ant consent form(s)<br>ication: AMA c<br>ctor Aneuploidy                                                                                                    | R Definition Provided American Collected                                                                                                    |                                               | Immediate a IVF T<br>Juno Procedur<br>PGT -                                                                                                    | analysis                                                             | ]EggSperm Ag<br>]Conventional IVF<br>Jse only):                                             | ge(years):<br>VICSI              |  |
| PGT-<br>Releva<br>Clinical ind<br>Male Fa<br>Other:                                                                   | A PGT-Si<br>int consent form(s)<br>ication: AMA c<br>ctor Aneuploidy                                                                                                    | R Definition Performance Performance Perfo |                                               | Vimmediate a<br>IVF T<br>Juno Procedur<br>PGT                                                                                                    | analysis                                                             | ]Egg Sperm Ag<br>]Conventional IVF<br>Jse only):                                            | ge(years):                       |  |
| PGT-<br>Releva<br>Clinical ind<br>Male Fa<br>Other:<br>BIOPSY DET                                                     | A PGT-Sint consent form(s)<br>ication: AMA c<br>ctor Aneuploidy<br>AILS                                                                                                    | R P<br>collected<br>]RIF RPL<br>study                                                                                                    |                                               | VImmediate a<br>IVF T<br>Juno Procedur<br>PGT<br>RE-BIOPSI                                                                                                    | analysis [<br>YPE [<br>re No. (for Juno L<br>                        | Egg Sperm Ag<br>Conventional IVF<br>Jse only):<br>YES                                       | ge(years):                       |  |
| PGT-<br>Releva<br>Clinical ind<br>Male Fa<br>Other:<br>BIOPSY DET<br>Wash buffer<br>Embryo #                          | A PGT-Si<br>int consent form(s)<br>ication: AMA c<br>ctor Aneuploidy<br>AILS<br>lot number:<br>Unique Tube ID<br>(stick label)                                                                                                    | R PC<br>collected<br>]RIF RPL<br>study<br>Embryo<br>Grade                                                                                                    | Biopsy<br>Day                                 | PGT<br>Biopsy Date                                                                                                    | enalysis                                                             | Egg Sperm Ag<br>Conventional IVF<br>Ise only):<br>YES<br>Loading By                         | ge(years):<br>ICSI<br>Notes      |  |
| PGT-<br>Releva<br>Clinical ind<br>Male Fa<br>Other:<br>BIOPSY DET<br>Wash buffer<br>Embryo #                          | A PGT-Si<br>int consent form(s)<br>ication: AMA c<br>ctor Aneuploidy<br>AILS<br>Iot number:<br>Unique Tube ID<br>(stick label)                                                                                                    | R P<br>collected<br>RIF RPL<br>study<br>Embryo<br>Grade<br>AA                                                                                                    | Biopsy<br>Day                                 | PGT<br>RE-BIOPSI<br>Biopsy Date                                                                                                    | eD EMBRYO(S):<br>Biopsy By                                           | Egg Sperm Ag<br>Conventional IVF<br>Jse only):<br>YES<br>Loading By<br>ZZ                   | ge(years):<br>ICSI<br>Notes      |  |
| PGT-<br>Releva<br>Clinical ind<br>Male Fac<br>Other:<br>BIOPSY DET<br>Wash buffer<br>Embryo #<br>T1<br>T2             | A PGT-Si<br>int consent form(s)<br>ication: AMA c<br>ctor Aneuploidy<br>AILS<br>lot number:<br>Unique Tube ID<br>(stick label)<br>@PRU000001<br>@PRU000002                                                                           | R PC<br>collected<br>]RIF RPL<br>study<br>Embryo<br>Grade<br>AA<br>BB                                                                                                    | Biopsy<br>Day<br>D5                           | Immediate a       IVF T       Juno Procedur       PGT       RE-BIOPSI       Biopsy Date       23/09/22       23/09/22                                                                            | Analysis                                                             | Egg Sperm Ag<br>Conventional IVF<br>Jse only):<br>YES<br>Loading By<br>ZZ<br>ZZ             | ge(years):<br>ICSI<br>Notes      |  |
| PGT-<br>Releva<br>Clinical ind<br>Male Fa<br>Other:<br>BIOPSY DET<br>Wash buffer<br>Embryo #<br>T1<br>T2<br>T3        | A PGT-Si<br>int consent form(s)<br>ication: AMA c<br>ctor Aneuploidy<br>AILS<br>lot number:<br>Unique Tube ID<br>(stick label)<br>@PRU000001<br>@PRU000002<br>@PRU000002                                                             | R PC<br>collected<br>]RIF RPL<br>study<br>Embryo<br>Grade<br>AA<br>BB<br>AB                                                                                                    | Biopsy<br>Day<br>D5 1<br>D5 1                 | Immediate a         IVF T         Juno Procedur         PGT         Biopsy Date         23/09/22         23/09/22         23/09/22         23/09/22                                              | analysis                                                             | Egg Sperm Ag<br>Conventional IVF<br>Ise only):<br>YES<br>Loading By<br>ZZ<br>ZZ<br>ZZ       | ge(years):<br>ICSI<br>Notes      |  |
| PGT-<br>Releva<br>Clinical ind<br>Male Fai<br>Other:<br>BIOPSY DET<br>Wash buffer<br>Embryo #<br>T1<br>T2<br>T3<br>T4 | A DETAILS<br>Int consent form(s)<br>ication: AMA consent form(s)<br>ication: AMA consent form(s)<br>ication: AMA consent form(s)<br>AILS<br>Iot number:<br>Unique Tube ID<br>(stick label)<br>PRU0000001<br>PRU0000003<br>PRU0000004 | R P<br>collected<br>RIF RPL<br>study<br>Embryo<br>Grade<br>AA<br>BB<br>AB<br>CB                                                                                                    | Biopsy<br>Day<br>D5 2<br>D5 2<br>D5 2<br>D5 2 | Immediate a       IVF T       Juno Procedur       PGT       RE-BIOPSI       Biopsy Date       23/09/22       23/09/22       23/09/22       23/09/22       23/09/22       23/09/22       23/09/22 | analysis  YPE  Pre No. (for Juno L Biopsy By XX XX XX XX XX XX XX XX | Egg Sperm Ag<br>Conventional IVF<br>Jse only):<br>YES<br>Loading By<br>ZZ<br>ZZ<br>ZZ<br>ZZ | ge(years):                       |  |

# MODELO DE HOJA DE BIOPSIA

Opción 2:

Éste es un ejemplo de una hoja de Biopsia cumplimentada con los códigos QR identificativos de cada embrión. Esta hoja es la que debe ser subida a la plataforma.

Esta hoja también debe ir en la nevera junto con la muestra.

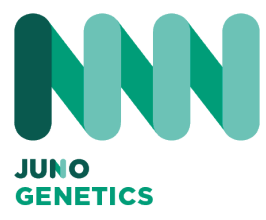

#### Opción 2:

Con la hoja de Biopsia cumplimentada y el consentimiento informado firmado, debes adjuntarlo en cada sección y pasar al siguiente paso, que es donde revisarás todos los datos antes de enviar la solicitud.

|      | ¿Cómo prefieres continuar?<br>O Quiero seguir rellenando el formulario online<br>® Prefiero subir el formulario ya cumplimentado en pdf                                                                                                    |
|------|----------------------------------------------------------------------------------------------------|
|      | Subir documento pdf<br>+ Add Embryo biopsy form PDF<br>No se ha seleccionado nin                                                                                                    |
|      | Autorización del médico* Certifico que los datos del paciente proporcionados en este formulario son precisos a mi leal saber y entender. He explicado la prueba y sus limitaciones a los pacientes y he respondido a cualquier pregunta relacionada lo mejor que he podido. Estoy de acuerdo en proporcionar cualquier información adicional solicitada por Juno Genetics si es necesario. Fecha* dd/mm/aaaa |
|      | + Add Informed Consent PDF*<br>No se ha seleccionado nin                                                                                                    |
| SALV | PRÓXIMO                                                                                                    |

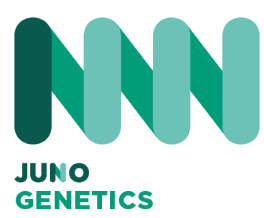

# COMO REALIZAR UNA RE-BIOPSIA

Cómo realizar una re-biopsia en el portal.

|   | Una vez que f<br>necesita una r<br>acceda a él: | Pedidos de test<br>Verified Status:<br>All Verified Status:<br>Petición 08111989-2074774  Estado: Reported ( Retoippy )<br>Fecha del pedido: 2024-03-15<br>14:29:31<br>Received date: 2024-03-15<br>14:29:31<br>Tipo Analisis: STAT<br>Tipo Analisis: STAT |
|---|-------------------------------------------------|----------------------------------------------------------------------------------------------------|
| 3 | Una vez introducida l<br>Biopsia.               | la solicitud, lo primero que hay que hacer es imprimir el formulario de<br>prime la biopsy form para poder rellenarla en el laboratorio para adjuntarla luego<br>nto a las muestras y subirla en la petición online<br>Print Biopsy Form                   |
|   | introducirlos: sólo po<br>diferente y los datos | odrá editar los datos del número de lote en caso de que sea otro<br>s del embrión al que se le va a realizar la re-biopsia.<br>Detalles de la biopsia*<br>N° de lote wash buffer Tipo de ciclo<br>3141 Congelado ✓                                         |
|   |                                                 | Número total de embriones* 1                                                                                                    |

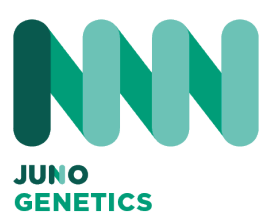

COMO REALIZAR UNA RE-BIOPSIA

Cómo realizar una re-biopsia en el portal.

4 En este ejemplo, vamos a re-biopsiar el embrión número 3. Para ello, seleccionaremos la opción donde se nos pregunta si es una re-biopsia, marcaremos "Sí" y pondremos los datos. Detalles de la muestra Detalles de la biopsia **Tubing details** ¿Células Identificación Día de la Grado del ¿Rebiopsia? única del tubo embrión biopsia visualizadas en el tubo? Día 6 Sí ~ ~ Fecha biopsia **Biopsia por** Carga por dd/mm/aaaa ¥ Elena ~ Notas 5 Una vez completados los datos, enviar la solicitud de forma habitual. Al Volver a la solicitud, se ha añadido un nuevo embrión a la misma. Una vez que el laboratorio tenga listo el informe de la re-biopsia, lo recibirá en el portal, y podrá indicarlo por la letra "R" al final del nombre del archivo. [Request 34455654737-164] Status: Reported Rebiopsy Request PGTA-34455654737-164 🗗 Order date: 2023-11-10 11:00:06 Analysis type: PGTA Patient Initials: NG NHC: 34455654737 [Report PGTA-34455654737-164-R] 🖳 🛱 Report date: 2023-11-10 Report date: 2023-11-10 [Report PGTA-34455654737-164]

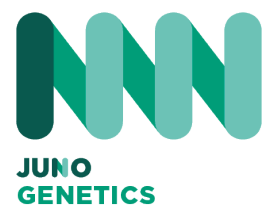

Seleccione GeneSeeker:

En el menú principal encontrará tres opciones. Entrar en la opción de documentación para acceder a los Consentimientos Informados de la Prueba:

- Consentimiento para Pacientes
- Consentimiento para Donantes (essential)

Hay que descargar el que se vaya a utilizar, rellenarlo y firmarlo, ya que será solicitado posteriormente.

| Productos / Test GeneSeeker |            |        |          |  |
|-----------------------------|------------|--------|----------|--|
| Nueva solicitud             | Resultados | Docume | entación |  |

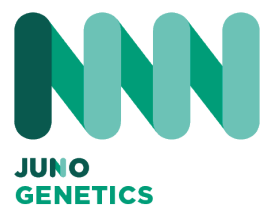

Nueva Solicitud: Rellene todos los campos debidamente del formulario:

| ellen | e el siguiente formulario de solicitud para la prueba GeneSeeker:                                                                                                    |
|-------|----------------------------------------------------------------------------------------------------|
|       | Formulario de solicitud de la prueba<br>GeneSeeker:                                                                                                    |
|       | Los apartados marcados con * son obligatorios de rellenar para solicitar la prueba                                                                                                    |
|       | Añadir nuevo paciente / solicitar                                                                                                    |
|       | Apellidos*                                                                                                    |
|       | Iniciales NHC del paciente                                                                                                    |
|       | Idioma*                                                                                                    |
|       | Fecha de nacimiento*     Sexo*       dd/mm/aaaa     Image: Compare the second second |

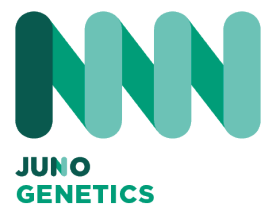

#### Nueva Solicitud:

Es muy importante que indique que día se ha realizado o se va a realizar la toma de muestra de sangre.

| Solicitar                       |     |   |  |
|---------------------------------|-----|---|--|
| Panel*                          |     |   |  |
|                                 |     | ~ |  |
| Clínica / Centro                |     |   |  |
| NGT Spain                       |     |   |  |
| Clínico solicitante*            |     |   |  |
|                                 |     |   |  |
| Correo electrónico del clínico* |     |   |  |
| nacho@ngt.es                    |     |   |  |
|                                 |     |   |  |
|                                 |     |   |  |
|                                 |     |   |  |
|                                 |     |   |  |
| Fecha de la extracción de sang  | re* |   |  |
| dd/mm/aaaa                      |     |   |  |
|                                 |     |   |  |
|                                 |     |   |  |
|                                 |     |   |  |
|                                 |     |   |  |
| Detalles de la prueba           |     |   |  |
| Tipo de muestra*                |     |   |  |
|                                 |     | ~ |  |
| ndicación*                      |     |   |  |
|                                 |     | ~ |  |
| Origen étnico                   |     |   |  |
|                                 |     | ~ |  |
|                                 |     |   |  |

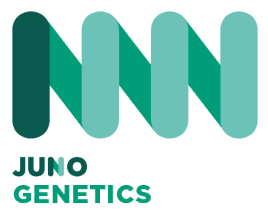

#### Nueva Solicitud:

Una vez cumplimentados los campos, adjunte el consentimiento informado de la prueba.

Al pulsar en SIGUIENTE, se volverá a mostrar la solicitud debidamente cumplimentada para que ser revisada.

Una vez revisada, CLIQUE en botón de ENVIAR.

Es necesario imprimir el documento generado y adjuntarlo junto con la muestra.

| Autorización del clínico      | o*                                     |
|-------------------------------|----------------------------------------|
| Cartifica que los datos del   | Insciente facilitados en este          |
| formulario son exactos a mi l | leal saber y entender. He explicado la |
| prueba y sus limitaciones al/ | los paciente/s y he respondido a       |
| comprometo a proporcionar     | cualquier información adicional        |
| anticitade any lune Constine  | si es necesario.                       |
| solicitada por Juno Genetics  |                                        |
| Fecha*                        |                                        |
| Fecha* dd/mm/aaaa             |                                        |
| Fecha* dd/mm/aaaa             |                                        |
| Fecha*  dd/mm/aaaa            | Añedir Concertiniente en PDEt          |
| Fecha*       dd/mm/aaaa       | + Añadir Consentimiento en PDF*        |
| Fecha*  dd/mm/aaaa            | • Añadir Consentimiento en PDF*        |

| icar;                                                                     | Todos                          | <ul> <li>Filtros:</li> <li>Todos</li> </ul> | ~       |
|---------------------------------------------------------------------------|--------------------------------|---------------------------------------------|---------|
| Solicitud de ID: 440                                                      | E                              | stado: En curso                             | Θ       |
| Fecha del pedido: 202<br>Tipo Análisis: Genese<br>Iniciales del paciente: | 2-11-09 13:57:36<br>eker<br>NG |                                             | 440 💽 🔂 |

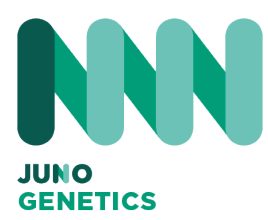

# NUEVA FUNCIONALIDAD

Añadir doctores y embriólogos a la lista desplegable.

El portal le permite crear una lista de personas implicadas en el tratamiento del paciente para facilitar su posterior referencia, podría presentarla de la siguiente manera:

Médicos

Embriólogos

Esta lista proporciona una visión general de las personas implicadas en el tratamiento del paciente y facilitará la referencia a sus nombres en futuras comunicaciones. Asegúrese de que los nombres son exactos y están actualizados en función del personal médico asignado actualmente al caso.

### ACCEDA AL PERFIL DE SU EMPRESA

Al final encontrará un listado de gente que puede añadir.

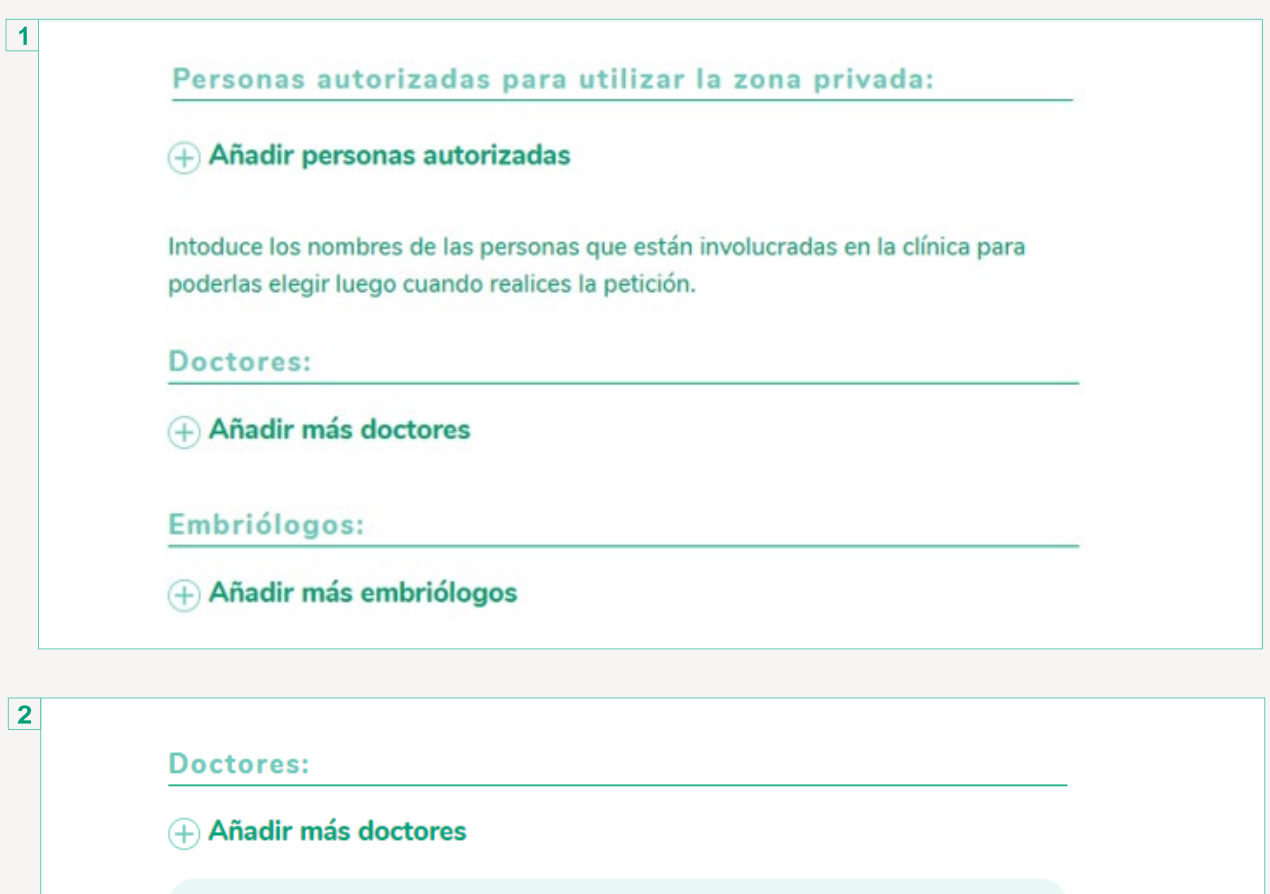

| Name |               |
|------|---------------|
|      |               |
|      | Añadir doctor |
|      |               |
|      | GUARDAR CAME  |

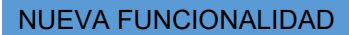

Añadir doctores y embriólogos a la lista desplegable.

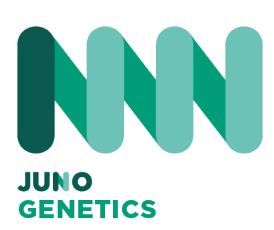

| Empriolo                        | gos:                                                                      |                      |                        |                  |           |              |
|---------------------------------|---------------------------------------------------------------------------|----------------------|------------------------|------------------|-----------|--------------|
| + Añadir                        | más embriólogos                                                           |                      |                        |                  |           |              |
| Nombre                          |                                                                           |                      |                        |                  |           |              |
| Name                            |                                                                           |                      |                        |                  |           |              |
|                                 |                                                                           |                      | Aŕ                     | iadir embriólogo | $\supset$ |              |
|                                 |                                                                           |                      |                        |                  | GUARDA    | R CAMBIOS    |
|                                 |                                                                           |                      |                        |                  |           |              |
|                                 |                                                                           |                      |                        |                  |           |              |
|                                 |                                                                           |                      |                        |                  |           |              |
| Introduce los<br>hacer la petic | nombres de las p<br>ión.                                                  | ersonas en la        | a clínica que          | posteriorment    | e vas a c | luerer elegi |
| Introduce los<br>hacer la petic | nombres de las p<br>ión.<br><b>Doctores:</b>                              | ersonas en la        | a clínica que          | posteriorment    | e vas a c | luerer elegi |
| Introduce los<br>hacer la petic | nombres de las p<br>ión.<br><b>Doctores:</b><br>Nombre<br>Name            | ersonas en la        | a clínica que          | posteriorment    | e vas a c | luerer elegi |
| Introduce los<br>hacer la petic | nombres de las p<br>ión.<br>Doctores:<br>Nombre<br>Name<br>Nombre<br>Name | ersonas en la<br>] B | a clínica que<br>orrar | posteriorment    | e vas a c | luerer elegi |
| Introduce los<br>hacer la petic | nombres de las p<br>ión.<br>Doctores:<br>Nombre<br>Name<br>Nombre<br>Name | ersonas en la        | a clínica que<br>orrar | posteriorment    | e vas a c | luerer elegi |

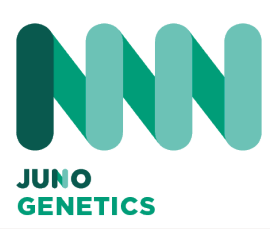

# NUEVA FUNCIONALIDAD

Añadir doctores y embriólogos a la lista desplegable.

GUARDAR CAMBIOS

| la petición. | ,      |  |
|--------------|--------|--|
|              |        |  |
| Embriólogos: |        |  |
| Nombre       |        |  |
| Name         | Borrar |  |
|              |        |  |
| Nombre       |        |  |
| Name         | Borrar |  |
| Nombre       |        |  |
| Name         | Borrar |  |
|              |        |  |

6

5

Una vez guardados los cambios, cada vez que realice una solicitud, podrá elegir la persona implicada en cada proceso desde el menú desplegable.

| ipo                                                 |       |
|-----------------------------------------------------|-------|
| PGTA                                                |       |
| Clínica / Centro                                    |       |
|                                                     |       |
| NGT Spain                                           |       |
| NGT Spain                                           | 2     |
| NGT Spain<br>Clínico solicitante                    | 2     |
| NGT Spain<br>Clínico solicitante<br>Carlos<br>Elena | <br>2 |